## **Daily Attendance Submission**

Modified on: Tue, Nov 20, 2018 at 7:41 AM

The **Attendance** page can be accessed for information, attendance submission and attendance updates. Currently enrolled students will display when a teacher logs into **Aeries** and navigates to the **Attendance** page. The teacher's display is determined by the <u>Attendance Portal Options</u> that have been specified by the district. The **Attendance Portal Options** determine the following on the **Attendance** page:

- Which attendance codes are available to teachers for attendance submission
- The date ranges which teachers are able to submit or modify attendance
- The time ranges which teachers are able to submit or modify attendance
- Whether teachers can view, submit or modify Attendance Notes
- The number of days that student add/drops are displayed on the Attendance page
- Any additional student data fields displayed on the Attendance page
- Lunch Count submission

From the Pages navigation tree, search for Attendance.

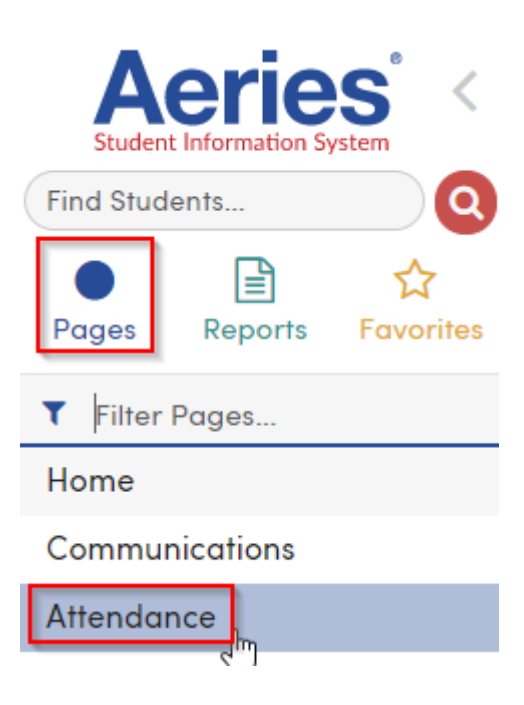

The attendance date on the **Attendance** page will default to the current date and the current date will be highlighted in yellow on the **Attendance** form. To assist teachers with the submission selection process, the **Attendance** page uses a visual indicator which highlights student rows in green when the mouse hovers over a student's name. To take attendance, click in the checkbox for the corresponding absence code of "**A**" for **Absent** or "**T**" for **Tardy** to the right of the student's name. *Attendance submission is effective immediately and there is no need for a Save button*.

| Clas        | s Atter | dance                      |        |                       |                 |                 |    |      |           |      |      |      |      |      |        |      |         |            |               |           |             |
|-------------|---------|----------------------------|--------|-----------------------|-----------------|-----------------|----|------|-----------|------|------|------|------|------|--------|------|---------|------------|---------------|-----------|-------------|
| 10/3/2      | 017 🔻   | Attendance submitted at 10 | /03/2  | 017 6:25 PM           | _               |                 |    |      |           |      |      |      |      | _    |        |      |         |            |               |           |             |
| Lunch Count |         |                            |        |                       |                 |                 |    |      |           |      |      |      | Eno  | s    |        |      |         |            |               |           |             |
|             |         | Main Me                    | nu Ite | m                     |                 |                 |    |      |           |      |      |      |      |      |        |      |         |            |               |           |             |
|             |         |                            |        |                       | Col             | d Lun           | ch |      |           |      |      |      |      | //   |        |      |         |            |               |           |             |
|             | Ho      | ot Lun                     | ch     | n                     |                 |                 |    |      |           |      |      |      |      |      |        |      |         |            |               |           |             |
|             | Main Me | Main Menu Item             |        |                       |                 |                 |    |      |           |      |      |      |      |      |        |      |         |            |               |           |             |
|             |         |                            |        |                       | Vegetarian      | getarian Option |    |      |           |      |      |      |      |      |        |      |         |            |               |           |             |
|             |         |                            |        |                       |                 |                 |    | Save | Lunch Cou | unt  |      |      |      |      |        |      |         |            |               |           |             |
|             |         |                            |        |                       |                 |                 |    |      |           |      |      |      |      |      | End    | os   | Absenc  | e Totals   | since 7/10    | 0/2017    |             |
| Stu         | #       | Name                       | Grd    | Prgm Language Fluency | Special Program | Α               | Т  | 10/3 | 10/2 9/29 | 9/28 | 9/27 | 9/26 | 9/25 | 9/22 | 9/21 9 | 9/20 | Tardies | Absences = | (Unverified + | Excused + | Unexcused ) |
| 1           | 7 🍰 🛐   | Alavez, Abel B. (DB) SSA   | 4      | E                     |                 |                 | -  | Т    |           |      |      |      |      |      |        |      | 0       | 1          | 1             | 0         | 0           |
| 2 1         | 8 🔒 🛐   | Alvarez, Haggit B.         | 4      | E                     |                 |                 |    |      |           |      |      |      |      |      |        |      | 0       | 0          | 0             | 0         | 0           |
| 3 4         | 0 🍰 🛐   | Armenta, David M.          | 4      | L                     |                 | -               |    | Α    |           |      |      |      |      |      |        |      | 0       | 0          | 0             | 0         | 0           |

To change the attendance submission date, click the mouse on the **Attendance Date** dropdown field which is located at the top of the page. To assist with selecting dates in the date dropdown, the current date is highlighted in green.

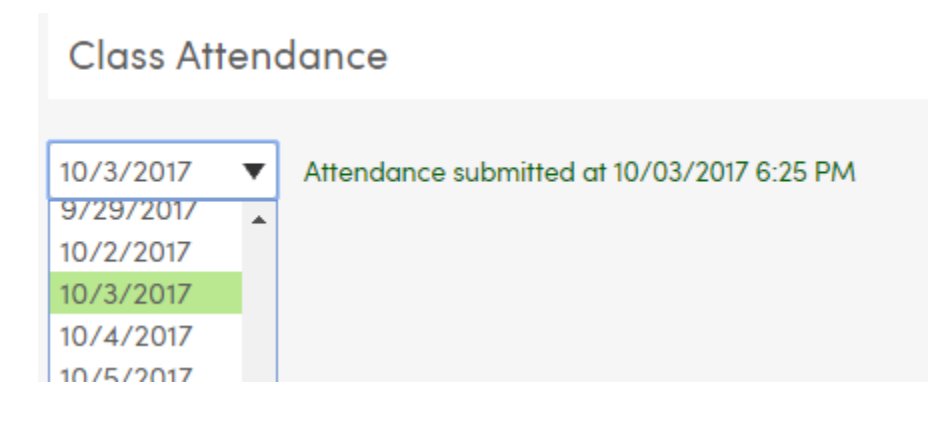

The **All Remaining Students are Present** button at the top of the page is used to submit that all students present for the selected date.

| Class Attendance                   |                                     |                |               |                 |     |    |                   |        |         |        |        |        |           |       |         |            |                |           |             |
|------------------------------------|-------------------------------------|----------------|---------------|-----------------|-----|----|-------------------|--------|---------|--------|--------|--------|-----------|-------|---------|------------|----------------|-----------|-------------|
| 9/29/2017   All Remaining Students | Are Pr                              | esent          |               |                 |     |    |                   |        |         |        |        |        | _         |       |         |            |                |           |             |
|                                    |                                     |                |               | Lunch           | Cou | nt |                   |        |         |        | E      | nos    | ;         |       |         |            |                |           |             |
|                                    | Main Me                             | enu Ite        | m             |                 |     |    |                   |        |         |        |        |        |           |       |         |            |                |           |             |
|                                    | Co                                  | ld Lun         | ch            |                 |     |    |                   |        |         |        |        |        |           |       |         |            |                |           |             |
|                                    | H                                   | Hot Lunch      |               |                 |     |    |                   |        |         |        |        |        |           |       |         |            |                |           |             |
|                                    | Main Me                             | Main Menu Item |               |                 |     |    |                   |        |         |        |        |        |           |       |         |            |                |           |             |
|                                    |                                     |                |               |                 |     |    |                   |        |         |        |        |        |           |       |         |            |                |           |             |
|                                    |                                     |                |               |                 |     |    |                   |        |         |        |        |        |           |       |         |            |                |           |             |
|                                    | Enos Absence Totals since 7/10/2017 |                |               |                 |     |    |                   |        |         |        |        |        |           |       |         |            |                |           |             |
| Stu# Name                          | Grd                                 | Prgm Lang      | luage Fluency | Special Program | А   | Т  | <mark>9/29</mark> | 9/28 9 | /27 9/2 | 6 9/25 | 9/22 9 | 9/21 9 | 9/20 9/19 | 9 /18 | Tardies | Absences = | ( Unverified + | Excused + | Unexcused ) |
| 1 7 🍰 🛐 Alavez, Abel B. (DB) 😒     | 4                                   | ß              | E             |                 |     |    |                   |        |         |        |        |        |           |       | 0       | 1          | 1              | 0         | 0           |
| 2 18 着 🛐 Alvarez, Haggit B.        | 4                                   |                | E             |                 |     |    |                   |        |         |        |        |        |           |       | 0       | 0          | 0              | 0         | 0           |

**NOTE:** Teachers MUST submit Attendance everyday. If all students are present, use the All Remaining Students Are Present button to log attendance submission.

Once a teacher has submitted attendance:

- The All Remaining Students Are Present button will no longer display.
- A green submission date and time stamp replaces the All Remaining Students Are Present button.
- The Attendance Submission Log registers that attendance has been submitted by the teacher for the specified date.

| Class A   | ttendance                    |            |                       |                 |     |    |                   |                |        |         |        |          |        |      |         |            |               |           |             |
|-----------|------------------------------|------------|-----------------------|-----------------|-----|----|-------------------|----------------|--------|---------|--------|----------|--------|------|---------|------------|---------------|-----------|-------------|
| 9/29/2017 | Attendance submitted at 10   | /03/2      | 017 6:37 PM           |                 |     |    |                   |                |        |         |        |          |        |      |         |            |               |           |             |
|           |                              |            |                       | Lunch           | Cou | nt |                   |                |        |         |        | Enos     |        |      |         |            |               |           |             |
|           |                              | Main Me    | nu lte                | m               |     |    |                   |                |        |         |        |          |        |      |         |            |               |           |             |
|           |                              | Col        | Cold Lunch            |                 |     |    |                   |                |        |         |        |          |        |      |         |            |               |           |             |
|           |                              | Ho         | Hot Lunch             |                 |     |    |                   |                |        |         |        |          |        |      |         |            |               |           |             |
|           | M                            |            |                       |                 |     |    |                   | Main Menu Item |        |         |        |          |        |      |         |            |               |           |             |
|           |                              | Vegetarian |                       |                 |     |    |                   |                |        |         |        |          |        |      |         |            |               |           |             |
|           |                              |            |                       |                 |     |    |                   |                |        |         |        |          |        |      |         |            |               |           |             |
|           |                              |            |                       |                 |     |    |                   |                |        |         |        |          | E      | nos  | Absence | e Totals s | since 7/10    | 0/2017    |             |
| Stu#      | Name                         | Grd        | Prgm Language Fluency | Special Program | Α   | Т  | <mark>9/29</mark> | 9/28 9         | /27 9/ | 26 9/25 | 5 9/22 | 9/21 9/2 | 0 9/19 | 9/18 | Tardies | Absences = | (Unverified + | Excused + | Unexcused ) |
| 1 7       | 🕹 🛐 Alavez, Abel B. (DB) SSA | 4          | E                     |                 |     |    |                   |                |        |         |        |          |        |      | 0       | 1          | 1             | 0         | 0           |
|           |                              |            |                       |                 | _   | _  |                   |                |        |         |        |          |        |      |         |            |               |           |             |

The **Attendance** form has **Absence Totals** that displays a summary of each student's attendance information by attendance type in the far right columns.

| Class Attendo      | ince                    |     |         |                |                   |      |      |      |      |          |       |     |         |         |            |                |           |             |
|--------------------|-------------------------|-----|---------|----------------|-------------------|------|------|------|------|----------|-------|-----|---------|---------|------------|----------------|-----------|-------------|
| 9/18/2017 🔻        |                         |     |         | _              |                   |      |      |      |      |          |       |     |         |         |            |                |           |             |
|                    |                         |     |         | L              | Lunch Count       |      |      |      |      |          |       | En  | os      |         |            |                |           |             |
|                    |                         |     |         |                | Main Menu Item    |      |      |      |      |          |       |     |         |         |            |                |           |             |
|                    |                         |     |         |                | Cold Lunch        |      |      |      |      |          |       |     |         |         |            |                |           |             |
|                    |                         |     |         |                | Hot Lunch         |      |      |      |      |          |       |     |         |         |            |                |           |             |
|                    |                         |     |         |                | Main Menu Item    |      |      |      |      |          |       |     |         |         |            |                |           |             |
|                    |                         |     |         | Ve             | egetarian Option  |      |      |      |      |          |       |     |         |         |            |                |           |             |
|                    |                         |     |         |                |                   |      |      |      |      |          |       |     |         |         |            |                |           |             |
|                    |                         |     |         |                |                   |      |      |      |      |          |       |     | Enos    | Absenc  | e Totals   | since 7/10     | /2017     |             |
| Stu#               | Name                    | Grd | Prgm La | nguage Fluency | y Special Program | 9/18 | 9/15 | 9/14 | 9/13 | 9/12 9/1 | 1 9/8 | 9/7 | 9/6 9/5 | Tardies | Absences = | ( Unverified + | Excused + | Unexcused ) |
| 1 7 🏯 <u>31</u> A  | lavez, Abel B. (DB) SSA | 4   |         | E              |                   |      |      |      |      |          |       |     |         | 0       | 1          | 1              | 0         | 0           |
| 2 18 🚔 <u>31</u> A | lvarez, Haggit B.       | 4   |         | Е              |                   |      |      |      |      |          |       |     |         | 0       | 0          | 0              | 0         | 0           |

If the district requires attendance to be submitted during a specified time range, the ability to take attendance is disabled after the time range has passed. The time restriction is often required to assure that attendance is submitted prior to the time when the auto-dialer will interface with attendance and notify parents of students who are absent or tardy. The following is an example of a time restriction message that will display on the **Attendance** page.

| 2017-2018 ^      | Golden Eagle Elementary School                                                                     |  |  |  |  |  |  |  |  |
|------------------|----------------------------------------------------------------------------------------------------|--|--|--|--|--|--|--|--|
| Class Attendance |                                                                                                    |  |  |  |  |  |  |  |  |
| 10/3/2017 ▼      | Attendance for today was submitted at 10/3/2017 6:25 PM.                                           |  |  |  |  |  |  |  |  |
|                  | Attendance taking is currently disabled. You may only post attendance between 8:00 AM and 9:00 AM. |  |  |  |  |  |  |  |  |
|                  | Lunch Count Enos                                                                                   |  |  |  |  |  |  |  |  |